# **Setup With Google for Admins**

# Overview

MyWhistleBox by default will send out requests emails (Upload, Signature etc.) using it's own SMTP mail server. This has the side effect of emails "coming from" mywhistlebox.com and not the customers email account. Using the MyWhistleBox email settings, the default can be overridden to use an email server of the customers choice. Using the Google connector, you can connect to Google Mail via OAuth2.

This article will cover the required steps necessary for an administrator to configure the connector for outbound email messages.

### Prerequisites

- You must have a MyWhistleBox Professional level plan.
- You must have an active Google Workspace or Google Apps account to configure the Google connector for your instance.

# Steps to Complete

Before users may connect their Google accounts to MyWhistleBox, an admin user must complete the initial, system-wide Google connector configuration. The following sections explain how the administrator can acquire the proper API credentials from Google and use those credentials to set up the connector in MyWhistleBox.

# **Enabling Google APIs and Creating Credentials**

To set up the MyWhistleBox Google email connector, you must first enable the appropriate Google APIs and create credentials to obtain a <u>Client ID</u> and <u>Client Secret</u>.

- 1. Using your web browser, navigate to the Google Developers site (<u>https://console.cloud.google.com</u>).
- 2. Sign in using the Google account under which you would like to register the application.
- 3. Create a new project:

Click "Select a project" in the navigation bar. Click "New Project" in the Select a project window.

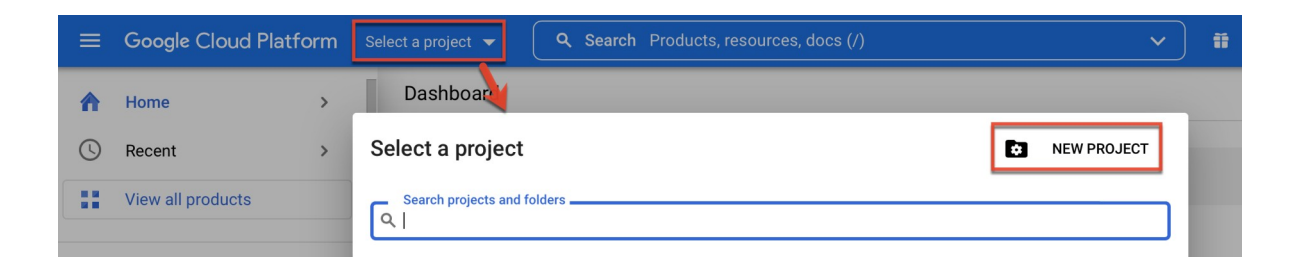

Enter a project name of your choice (e.g., MyWhistleBox Google Connector) and then click "Create".

| lew Pro                 |                                                                                                    |      |
|-------------------------|----------------------------------------------------------------------------------------------------|------|
|                         | oject                                                                                              |      |
|                         |                                                                                                    |      |
| ▲                       | You have 21 projects remaining in your quota. Request an increase or delete projects. Learn more 🖸 | r    |
|                         | MANAGE OUOTAS [2]                                                                                  |      |
|                         |                                                                                                    |      |
| Project na<br>MyWhistle | me *eBox Google Connector                                                                          | 0    |
| Project ID:             | planar-unity-410516. It cannot be changed later. EDIT                                              |      |
| -                       |                                                                                                    |      |
| Location *              |                                                                                                    |      |
| Location *              | janization BR                                                                                      | OWSE |

4. Click the Google Cloud Platform logo in the top left of the screen and ensure that you are working in your newly created project (e.g., MyWhistleBox Google Connector). Click "Api's and Services" from the Quick Access buttons.

| ろ Welcome                                                          |                                          | •                       |  |
|--------------------------------------------------------------------|------------------------------------------|-------------------------|--|
| You're working in MyWhistleBo                                      | ox Server                                |                         |  |
| Project number: 746961904271 <b>C</b><br>Dashboard Recommendations | Project ID: mywhistlebox-server <b>F</b> |                         |  |
| Create a VM Run a quer                                             | y in BigQuery Create a GKE cluster       | Create a storage bucket |  |
| RPI APIs & Services                                                | 🔁 IAM & Admin                            | Billing                 |  |
| 🚆 Cloud Storage                                                    | (1) BigQuery                             | VPC network             |  |

5. Enable the API. Click "**Enable APIs & Services**" from the sidebar.

| API | APIs & Services         | APIs & Services |
|-----|-------------------------|-----------------|
| ¢   | Enabled APIs & services |                 |
| Ш   | Library                 |                 |
| 0+  | Credentials             | Traffic         |
| ::2 | OAuth consent screen    |                 |
| ≡¢  | Page usage agreements   |                 |
|     |                         | A N             |
|     |                         |                 |

6. Click "+ Enable APIs and Services" at the top of the page.

| API | APIs & Services         | APIs & Services | + ENABLE APIS AND SERVICES |
|-----|-------------------------|-----------------|----------------------------|
| ٠   | Enabled APIs & services |                 | 1 hour 6 hours             |

7. Locate "Gmail API" on the API Library page and click on it. Then, click the Enable button.

8. Now configure your Oauth Consent Screen. If this is your first API project, Google may prompt you. Either way click "OAuth Consent Screen".

| API        | APIs & Services         | OAuth consent screen    |
|------------|-------------------------|-------------------------|
| ***<br>*** | Enabled APIs & services | MyWhistleBox 🎤 EDIT APP |
| ш          | Library                 |                         |
| 0-         | Credentials             | Publishing status 🛛 🥥   |
| 92         | OAuth consent screen    | Testing                 |
| ≡o         | Page usage agreements   | PUBLISH APP             |
|            |                         | User type               |
|            |                         | External 🕐              |
|            |                         | MAKE INTERNAL           |
|            |                         |                         |

9. On the "OAuth consent screen" page, select "**Make Internal**" or the Internal radio button as the user type. Click "Create".

**Note:** If you do not have a Google Workspace account, you must choose "External". We don't guarantee plain gmail accounts.

10.In Step 1, fill out the App Name (e.g. MyWhistleBox), User Support Email and Developer Contact email at the bottom. They can both be the same email. Then Save and Continue.

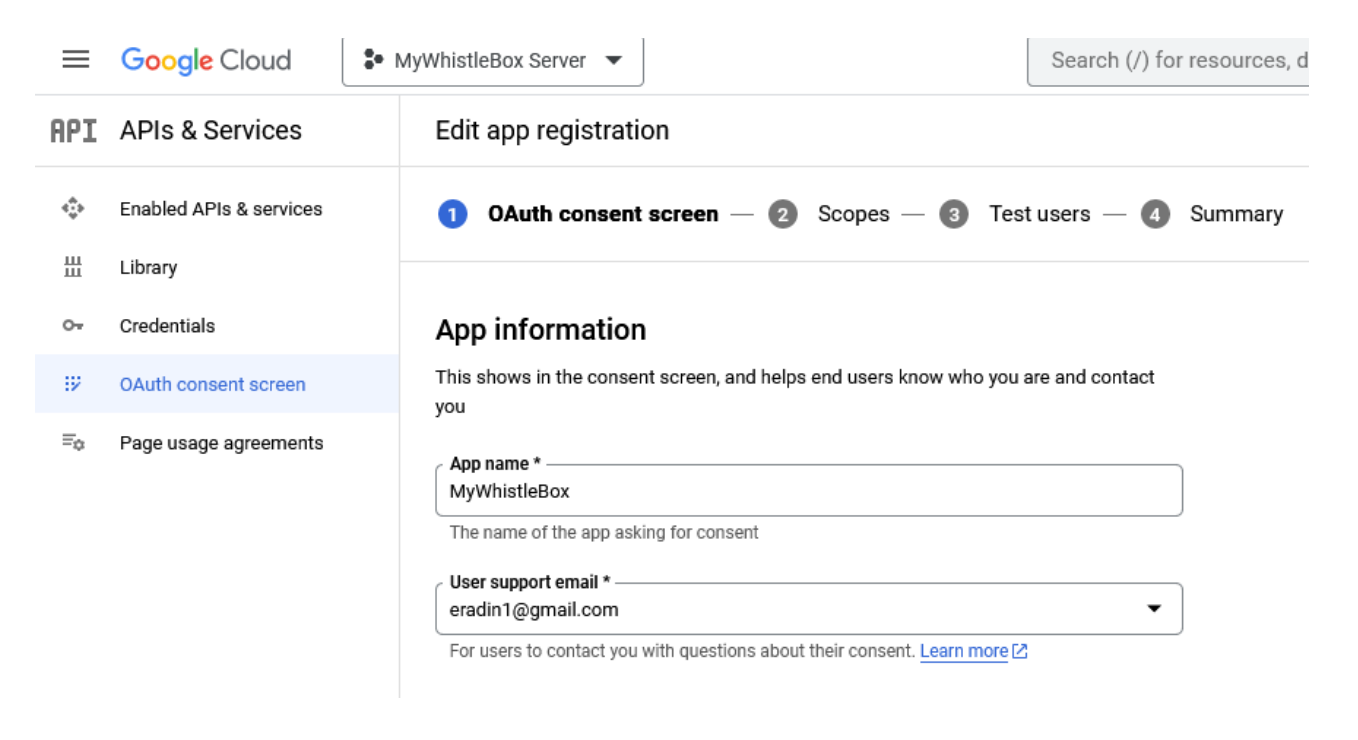

11.On the "Scopes" page, click "Add or Remove Scopes".

| OAuth conse                                           | nt screen — 2 Scopes — 🗿 Test users — 🕢 Summary                                                                                              |
|-------------------------------------------------------|----------------------------------------------------------------------------------------------------|
| Scopes express<br>app and allow yo<br>from their Goog | the permissions you request users to authorize for your<br>ur project to access specific types of private user data<br>e Account. Learn more |
| ADD OR REMOV                                          | SCOPES                                                                                                    |

12.Then locate under Gmail API, "**Send Email on your Behalf"** in the list and select (hint, it's usually on the last page), then click Update.

|          | API 🕇     | Scope                                           | User-facing description                                                 |
|----------|-----------|-------------------------------------------------|-------------------------------------------------------------------------|
|          | Gmail API | /auth/gmail.addons.current<br>.message.readonly | View your email messages when the add-on is running                     |
| <b>~</b> | Gmail API | /auth/gmail.send                                | Send email on your behalf                                               |
|          | Gmail API | /auth/gmail.labels                              | See and edit your email labels                                          |
|          | Gmail API | /auth/gmail.settings.basic                      | See, edit, create, or change your email settings and filters in Gmail   |
|          | Gmail API | /auth/gmail.settings<br>.sharing                | Manage your sensitive mail settings, including who can manage your mail |
|          | Service   | /auth/service.management                        | Manage your Google API service configuration                            |

| ADD OR REM                                 | MOVE SCOPES                                                                |                                                                                        |   |
|--------------------------------------------|----------------------------------------------------------------------------|----------------------------------------------------------------------------------------|---|
| Your non<br><sup>API</sup> ተ               | -sensitive scopes                                                          | User-facing description                                                                |   |
| No rows to                                 | display                                                                    |                                                                                        |   |
|                                            |                                                                            |                                                                                        |   |
| Your se Sensitive scop                     | ensitive scopes                                                            | t access to private user data.                                                         |   |
| Your sensitive scop                        | ensitive scopes<br>bes are scopes that reques<br>Scope                     | t access to private user data.<br>User-facing description                              |   |
| Your sensitive scop     API      Gmail API | ensitive scopes<br>bes are scopes that reques<br>Scope<br>/auth/gmail.send | t access to private user data.<br>User-facing description<br>Send email on your behalf | Ĭ |

#### Then Click "Save and Continue"

13. Now create credentials. Click "**Credentials**" on the left side menu, click "+ Create Credentials", and select "**OAuth client ID**".

| API | APIs & Services         | Credentials              | + CREATE CREDENTIALS                                                                                               |           |         |
|-----|-------------------------|--------------------------|----------------------------------------------------------------------------------------------------|-----------|---------|
| ¢÷  | Enabled APIs & services | Create credentials to ac | API key<br>Identifies your project using a simple API key to check quota and access                                |           |         |
| #   | Library                 | API Keys                 | OAuth client ID<br>Requests user consent so your app can access the user's data                                    |           |         |
| 0.  | Credentials             | Name                     | Service account                                                                                                    | ctions    | Actions |
| 92  | OAuth consent screen    | No API keys to displa    | Enables server-to-server, app-level authentication using robot accounts                                            |           |         |
|     |                         |                          |                                                                                                    |           |         |
| Ξ¢  | Page usage agreements   | OAuth 2.0 Client I       | Help me choose<br>Asks a few questions to help you decide which type of credential to use                          |           |         |
| Ξ¢  | Page usage agreements   | OAuth 2.0 Client I       | Help me choose<br>Asks a few questions to help you decide which type of credential to use<br>Creation date  V Type | Client ID | Actions |

14. Select "**Web application**" on the "**Create OAuth client ID**" screen, then enter or copy and paste the Authorized Redirect URI: <u>https://test.mywhistlebox.com/service-links/oauth/refresh.php</u>.

| MyWhist               | leBox App                                                                                                    |
|-----------------------|----------------------------------------------------------------------------------------------------|
| The name<br>console a | e of your OAuth 2.0 client. This name is only used to identify the client in the<br>and will not be shown to end users.                 |
| 0                     | The domains of the URIs you add below will be automatically added to your <u>OAuth consent screen</u> as <u>authorized domains</u> [2]. |
| uthor                 | ized JavaScript origins 🛛 🛛 🛛                                                                                                    |
| or use wit            | h requests from a browser                                                                                                    |
| + ADD                 | URI                                                                                                    |
|                       |                                                                                                    |
|                       |                                                                                                    |
| Author                | ized redirect URIs 🛛 🛛                                                                                                    |
|                       | h requests from a web server                                                                                                    |
| or use wit            |                                                                                                    |
| For use wit           |                                                                                                    |

15. Click "Create" to generate your unique credentials. The **Client ID** and **Client Secret** information will display in a pop-up window. **Record both of these values so that you can enter them into MyWhistleBox email setup.** 

#### OAuth client created

The client ID and secret can always be accessed from Credentials in APIs & Services

| 0         | OAuth access is restricted to the <u>test users</u> listed on your <u>OAuth</u> <u>consent screen</u> |   |
|-----------|----------------------------------------------------------------------------------------------------|---|
| Your Clie | nt ID                                                                                                 | ٦ |
| Your Clie | nt Secret                                                                                             | ٦ |
| ± dow     | /NLOAD JSON                                                                                           |   |

16. Go to the next section with your Client ID and Client Secret and go to the next section to configure the Connector.

OK

#### **Configuring MyWhistleBox Email Settings**

Once the Google API has been configured, you can then configure MyWhistleBox's email connector using MyWhistleBox's Email Settings Page. You will need your Client Id, Client Secret and an email address that is part of your Workspace domain. Authorization is required. After saving the credentials, you should be able to successfully Authorize and send a Test Email.